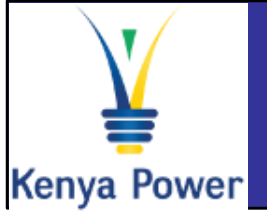

# Supplier Registration Quick Reference Guide

| Lo | og On | Instru | ctions |  |
|----|-------|--------|--------|--|
|    |       |        |        |  |

| System:         | SRM           |                                            |
|-----------------|---------------|--------------------------------------------|
| Client: *       | 400           |                                            |
| User: *         |               |                                            |
| Password: *     |               |                                            |
| Language:       | English       | *                                          |
|                 | Accessibility |                                            |
| Change Password |               |                                            |
| SAP             |               | Copyright © 2015 SAP AG, All rights reserv |

### In the Log-On screen

- 1. Confirm that the Caps lock and Number lock keys on your keyboard are off
- 2. Type in your username in the appropriate field
- 3. Type in your password in the appropriate field
- 4. Click on the Log On button

# **Important Icons**

#### **Company Data Maintenance Employee data maintenance** View and Maintain company Display and create employees data Company Employees Participate in Vendor qualification process Self-Registration New suppliers can register themselves by navigating to the following link Display and answer qualification https://e-stima.kplc.co.ke:8210/supplierregistration questionnaires Qualifications **Further Help Visit SAP Online Help** Available from the Help menu on every SAP screen OR press F1 for fieldlevel help

## ✓ Contact Support desk

Contact any of the following persons: Phone number: +254203201332 Phone number: +254203201344 General Help: sapsrmhd@kplc.co.ke

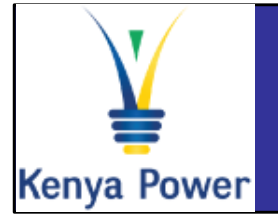

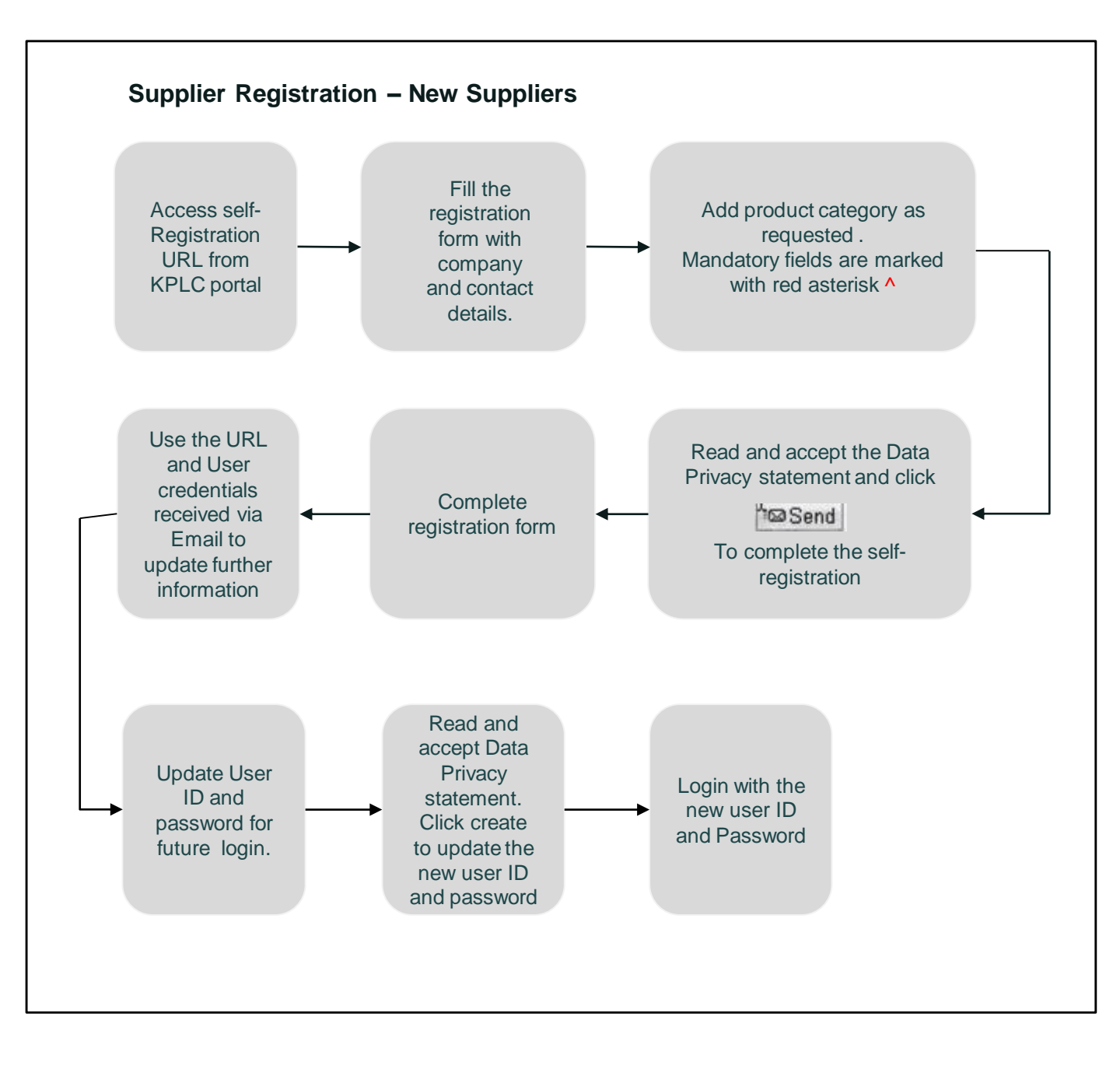

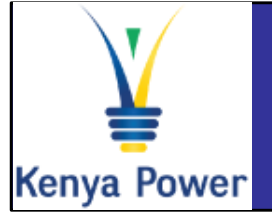

## Supplier Registration - Existing Vendors

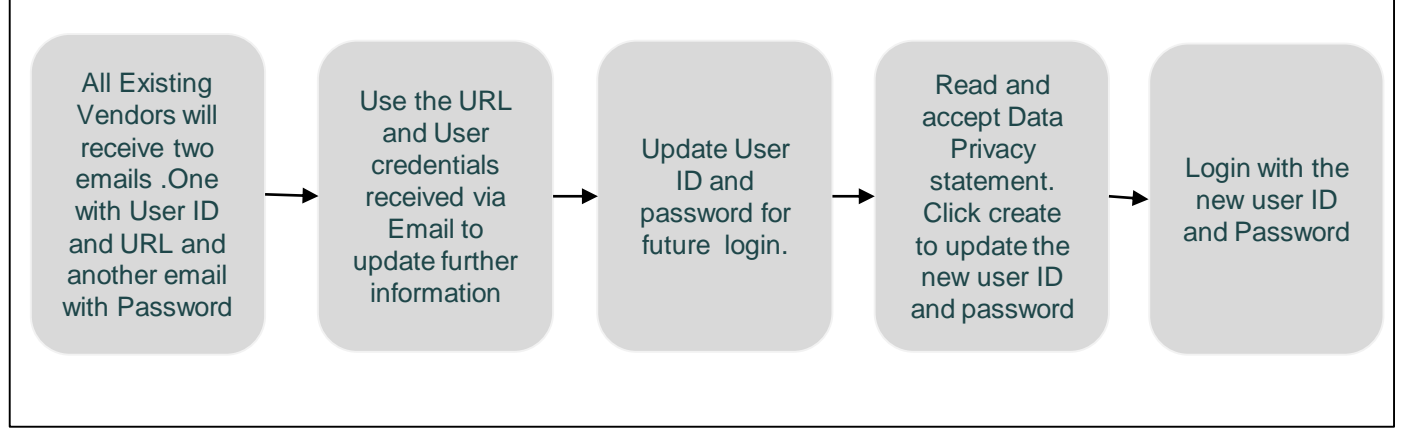

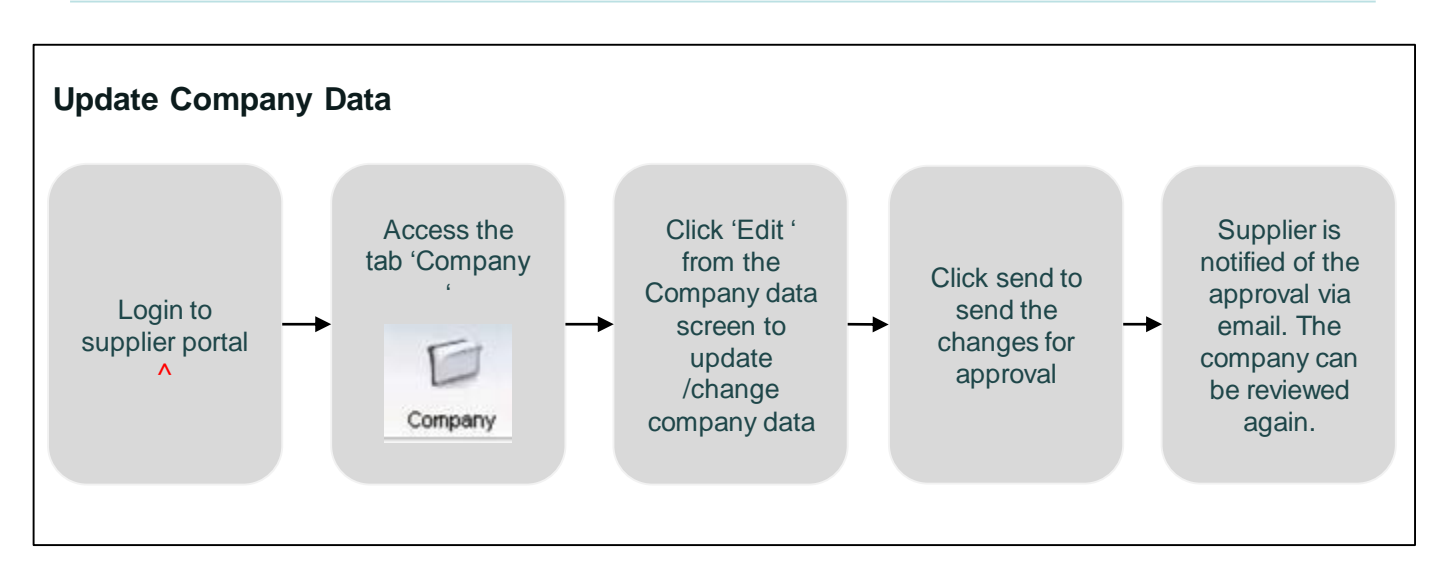

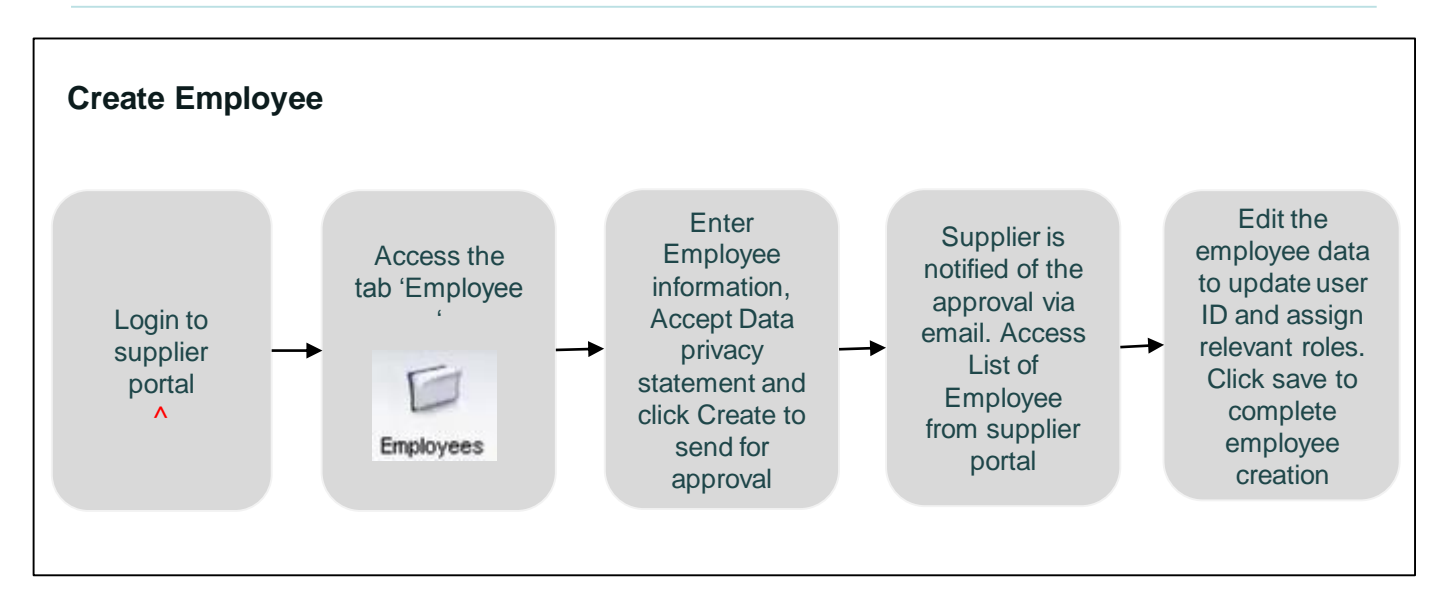

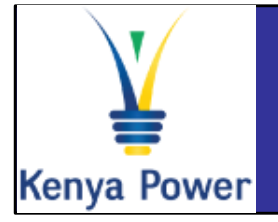

Vendor Qualification Questionnaire Quick Reference Guide

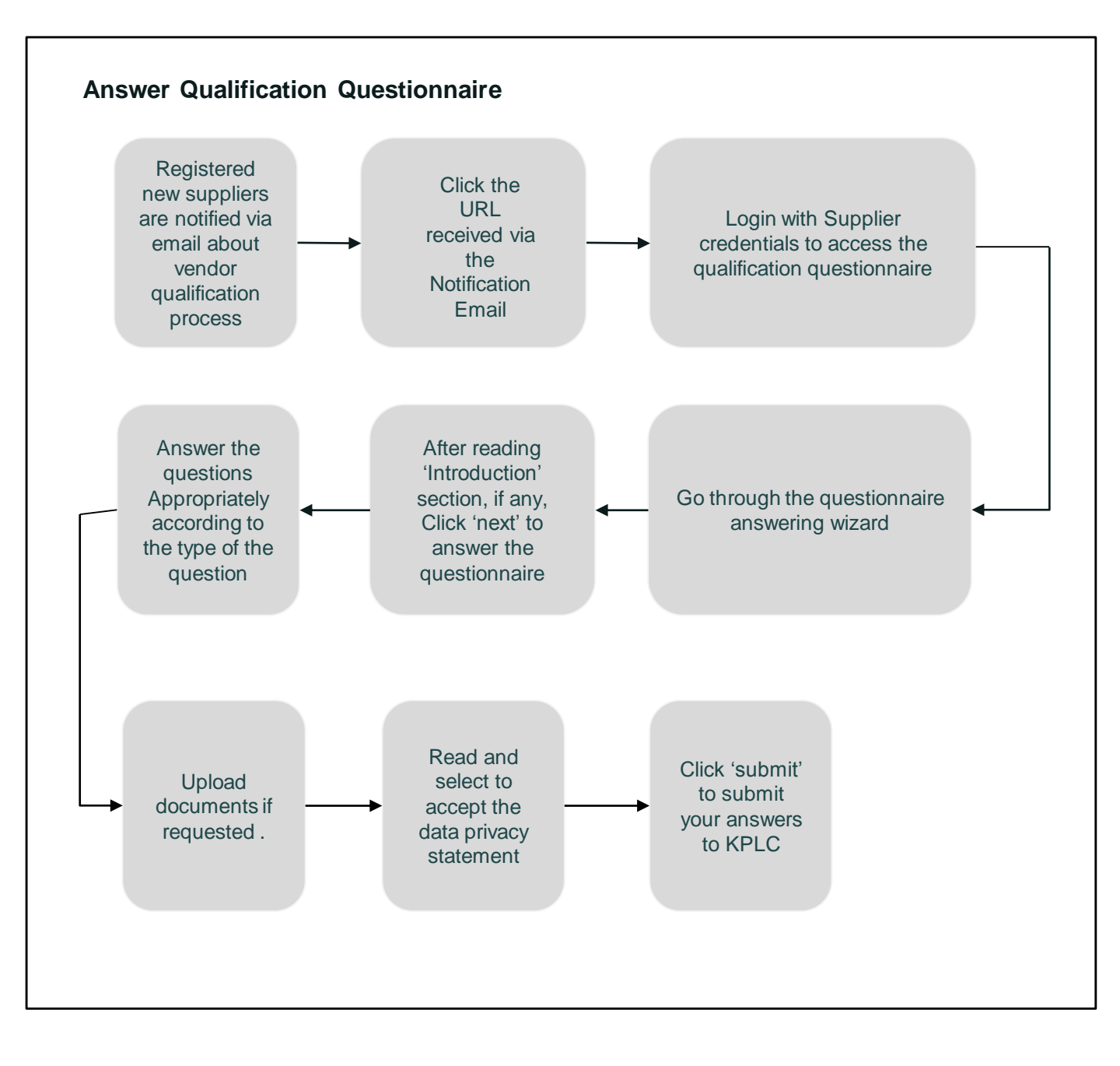